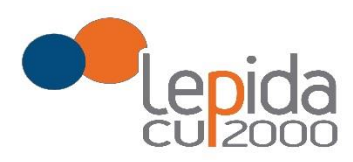

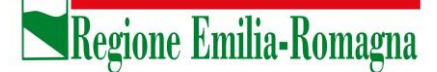

Allegato B

# Portale per l'iscrizione on line

# alle graduatorie aziendali

# per incarichi a tempo determinato

nei settori della medicina generale convenzionata e nella pediatria di libera scelta

### **GUIDA ALL'UTILIZZO**

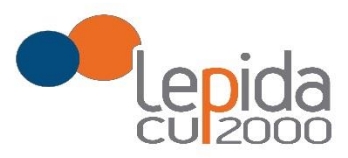

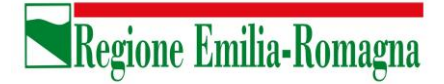

#### INDICE

| 1 | Intr                                   | roduz                                       | ione                                          |                                                |
|---|----------------------------------------|---------------------------------------------|-----------------------------------------------|------------------------------------------------|
| 2 | Acc                                    | esso                                        | al p                                          | ortale4                                        |
|   | 2.1<br>2.2<br>2.2                      | Uten<br>Uten<br>.1                          | iti in<br>iti se<br>Fas                       | possesso di credenziali GRU                    |
|   | 2.2                                    | .2                                          | кес                                           | cupero delle credenziali                       |
| 3 | Info                                   | ormaz                                       | zioni                                         | di carattere generale10                        |
| 4 | 3.1<br>3.2<br>3.3<br>3.4<br>3.5<br>Cor | Stati<br>Dom<br>Rece<br>Muo<br>Salv<br>Salv | i dell<br>and<br>pim<br>vers<br>atag<br>zione | la domanda                                     |
|   | 4.1                                    | .1                                          | Bas                                           | se                                             |
|   | _ـــــ                                 | 4.1.1.                                      | 1                                             | I tuoi dati anagrafici                         |
|   | 2                                      | 4.1.1.                                      | 2                                             | Graduatorie disponibili                        |
|   | 2                                      | 4.1.1.                                      | 3                                             | Dati della domanda15                           |
|   | 4.1                                    | .2                                          | Det                                           | taglio                                         |
|   | 4.1                                    | .3                                          | Cor                                           | nferma                                         |
|   | ۷                                      | 4.1.3.                                      | 1                                             | Attestazione imposta di bollo16                |
|   | 2                                      | 4.1.3.                                      | 2                                             | Documento di identità17                        |
|   | 2                                      | 4.1.3.                                      | 3                                             | Chiusura della domanda17                       |
|   | 2                                      | 4.1.3.                                      | 4                                             | Invio delle domande                            |
| 5 | Cor                                    | npila                                       | zione                                         | e della domanda – Pediatria di Libera Scelta18 |
| , | 5.1                                    | Base                                        | e                                             |                                                |
|   | 5.1                                    | .1                                          | I tu                                          | ıoi dati anagrafici                            |
|   | 5.1                                    | .2                                          | Dat                                           | i della domanda21                              |
|   | 5.1                                    | .3                                          | Dic                                           | hiara21                                        |
|   | 5.2<br>5.2                             | Conf<br>.1                                  | erm<br>Atte                                   | a21<br>estazione imposta di bollo              |
|   | 5.2                                    | .2                                          | Doo                                           | cumento di identità22                          |
|   | 5.2                                    | .3                                          | Chi                                           | usura della domanda22                          |
|   | 5.2                                    | .4                                          | Inv                                           | io delle domande                               |

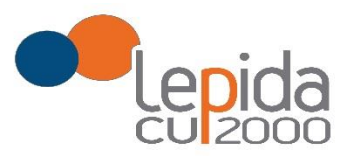

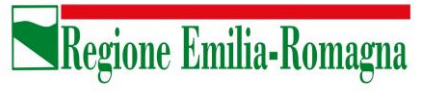

#### INDICE DELLE FIGURE

| FIGURA 1 – LOGIN E REGISTRAZIONE                                                           | 5    |
|--------------------------------------------------------------------------------------------|------|
| FIGURA 2 - INFORMATIVA SUL TRATTAMENTO DEI DATI PERSONALI                                  | 6    |
| Figura 3 - Dati di registrazione                                                           | 7    |
| FIGURA 4 - AVVISO MAIL DI AVVENUTA REGISTRAZIONE                                           | 8    |
| FIGURA 5 – RECUPERO CREDENZIALI                                                            | 8    |
| FIGURA 6 - RICHIESTA CODICE OTP                                                            | 9    |
| FIGURA 7 - INVIO CODICE OTP                                                                | 9    |
| FIGURA 8 - INSERIMENTO CODICE OPT                                                          | 9    |
| FIGURA 9 - CAMBIO PASSWORD                                                                 | . 10 |
| FIGURA 10 - MEDICINA GENERALE: ELENCO DELLE AZIENDE PER CUI È POSSIBILE PRESENTARE DOMANDA | . 12 |
| FIGURA 11 - SEZIONI DI COMPILAZIONE DELLA DOMANDA                                          | . 13 |
| FIGURA 12 - SEZIONE BASE                                                                   | . 13 |
| FIGURA 13 - MODIFICA-VISUALIZZAZIONE DEL PROFILO                                           | . 14 |
| FIGURA 14 – SELEZIONE DELLA GRADUATORIA DI SETTORE DI INTERESSE                            | . 15 |
| FIGURA 15 – PEDIATRIA: ELENCO DELLE AZIENDE PER CUI È POSSIBILE PRESENTARE DOMANDA         | . 18 |
| FIGURA 16 - SEZIONI DI COMPILAZIONE DELLA DOMANDA PER LA PEDIATRIA                         | . 19 |
| FIGURA 17 – PEDIATRIA - SEZIONE BASE                                                       | . 19 |
| FIGURA 18 - MODIFICA-VISUALIZZAZIONE DEL PROFILO                                           | . 20 |

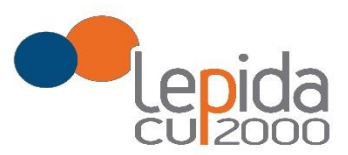

# 1 Introduzione

Il presente documento descrive la procedura di registrazione al portale del sistema GRU (Gestione Risorse Umane) per l'inoltro della domanda di iscrizione alle graduatorie aziendali per incarichi a tempo determinato nei settori della medicina generale convenzionata e della pediatria di libera scelta e descrive inoltre le modalità di inserimento della domanda. Nel seguito il portale sarà indicato con PGA (Portale Graduatorie Aziendali).

# 2 Accesso al portale

Per l'utilizzo del portale è richiesto uno dei seguenti browser:

- Chrome 56 e successivi
- Firefox 51 e successivi
- Internet Explorer 11
- Microsoft Edge
- Safari MacOS 8.0 e successivi

# 2.1 Utenti in possesso di credenziali GRU

Gli utenti in possesso di credenziali GRU, una volta collegati al sistema GRU, avranno una voce di menu apposita che li collega al PGA senza doversi autenticare.

# 2.2 Utenti senza credenziali GRU

Gli utenti non in possesso di credenziali GRU, dovranno collegarsi al PGA digitando il seguente URL <u>https://graduatorieaziendaliweb-gru.progetto-sole.it</u> e dovranno registrarsi per ottenere le credenziali<sup>1</sup>.

Collegandosi al portale viene visualizzata la seguente maschera:

<sup>&</sup>lt;sup>1</sup> Questa modalità di accesso: registrazione e URL può essere utilizzata anche da utenti in possesso di credenziali GRU

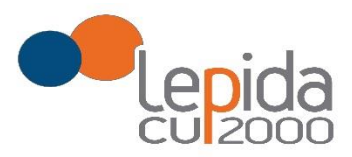

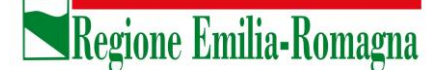

|                                      | SERVIZIO SANITARIO REGIONALE<br>EMILIA-ROMAGNA                                                                | :                                                         |
|--------------------------------------|----------------------------------------------------------------------------------------------------|-----------------------------------------------------------|
| Domanda per l'inserimento nelle grad | uatorie delle Aziende USL per il conferimento di incarichi a tempo determinato nei settor<br>di libera scelta | i della Medicina Generale convenzionata e della pediatria |
| Login                                |                                                                                                    | Recupera credenziali di accesso                           |
|                                      | Codice Fiscale:                                                                                               |                                                           |
|                                      | Password:                                                                                                    |                                                           |
|                                      |                                                                                                    |                                                           |
|                                      | Indietro                                                                                                    |                                                           |
| Sei un nuovo utente? REG             | ISTRATI                                                                                                    | Manuale Utente ?                                          |
|                                      | ersione minima dei browser utilizzabili 🕐 : Chrome 56, Firefox 51, Explorer 11,Microsof                       | ft Edge, Safari MacOS 8.0                                 |
|                                      | Powered by Dedalus                                                                                            |                                                           |

Figura 1 – Login e registrazione

da cui è possibile:

- effettuare il login se si possiedono già le credenziali di accesso
- registrarsi per ottenere le credenziali di accesso
- recuperare la password in caso di smarrimento/dimenticanza

#### 2.2.1 Fase di registrazione

Selezionando REGISTRATI si apre la schermata in cui inserire i dati per la registrazione; tali dati sono i primi dati che vanno a comporre il Profilo Utente.

La pagina mostra l'informativa sul trattamento dei dati personali a cui, dopo averne presa visione, occorre dare il consenso per poter salvare i dati di registrazione.

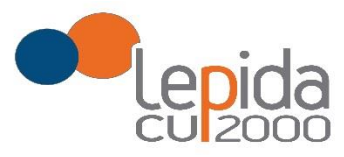

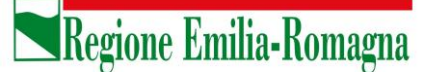

Informativa sul trattamento dei dati personali (Art. 12 del GDPR 2016/679)

I dati conferiti verranno utilizzati esclusivamente allo scopo di fornire all'utente l'accesso ai Servizi Sanitari online e ad altre applicazioni su dispositivi mobili (APP) implementati e resi disponibili dalla Regione Emilia-Romagna e dalle Aziende sanitarie della Regione. Il trattamento potrà essere eseguito usando supporti cartacei, nonché strumenti informatici. I dati non verranno in nessun modo diffusi né comunicati ad alcuni terzi. I diritti di cui all'Art. 15 del GDPR 2016/679 (accesso, aggiornamento, cancellazione, trasformazione, ecc.), potranno essere esercitati rivolgendosi all'Azienda Sanitaria ricevente la richiesta.

Acconsento

Figura 2 - Informativa sul trattamento dei dati personali

I dati necessari per la registrazione sono contrassegnati da \*

Nazione, Provincia e Comune sono selezionabili da menu a tendina; la lista dei Comuni è condizionata dalla Provincia selezionata in precedenza.

Compilata la maschera , con il tasto Registrami, si salvano i dati e un messaggio comunica l'avvenuta registrazione; chiudendo il messaggio si è automaticamente ridiretti sulla pagina di login.

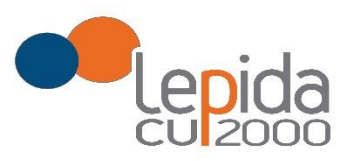

| 3                           | Ritoma al Login              |
|-----------------------------|------------------------------|
| Cognome *                   | Nome *                       |
| Codice fiscale <sup>x</sup> | Sesso <sup>x</sup><br>M V    |
| Nato a:<br>Nazione *        | Prov.*                       |
| Italia (ITA) 🗸              | ~                            |
| Comune*                     | Data di nascita <sup>×</sup> |
| ~                           | gg/MM/yyyy                   |
| Email*                      | Conferma Email*              |
| PEC <sup>x</sup>            |                              |
| Password <sup>r</sup>       | Conferma Password*           |
| Registram                   | i Annulla                    |

Figura 3 - Dati di registrazione

La conferma di avvenuta registrazione viene anche inviata all'indirizzo di posta elettronica normale (Email) rilasciato dall'utente.

#### Attenzione!

Per i soli utenti per i quali sono state importate domande dal sistema di graduatoria regionale (si veda 3.2), la conferma di registrazione viene inviata all'indirizzo PEC rilasciato nella domanda regionale.

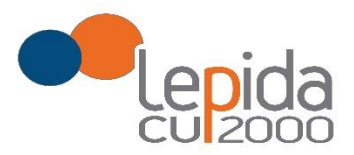

|                   | mercoledi 19/12/2018 15:24<br>no-reply@graduatorie.gru.it                 |
|-------------------|---------------------------------------------------------------------------|
|                   | AVVISO: Iscrizione al portale avvenuta correttamente                      |
| A [               |                                                                           |
| Gentile<br>Le com | candidato,<br>unichiamo che la sua registrazione è avvenuta con successo. |

Figura 4 - Avviso mail di avvenuta registrazione

#### 2.2.2 Recupero delle credenziali

Le credenziali di accesso sono:

- il Codice Fiscale
- la Password che l'utente ha impostato in fase di registrazione.

Il sistema non registra la password in chiaro e qualora l'utente non la ricordi, occorre resettarla seguendo la seguente procedura:

 dalla schermata di Login (Figura 1) premere il pulsante in alto a destra "Recupera credenziali di accesso"

| Login |                 | Recupera credenziali di accesso |
|-------|-----------------|---------------------------------|
|       | Codice Fiscale: |                                 |
|       | Password:       |                                 |
|       |                 |                                 |
|       | Indietro        |                                 |

Figura 5 – recupero credenziali

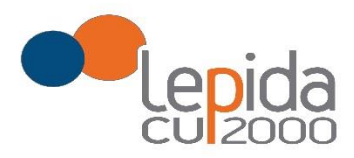

 nella schermata che si apre digitare il proprio Codice Fiscale e premere "invia un nuovo codice"

| Codice di conferma: | 6 | Invia un nuovo codice |
|---------------------|---|-----------------------|
| L                   | 4 |                       |

Figura 6 - richiesta codice OTP

• al medico richiedente viene inviato un codice OTP all'indirizzo mail (Email) che ha indicato quando si è registrato

|                     | venerdi 04/01/2019 15:02<br>no-reply@graduatorie.gru.it |
|---------------------|---------------------------------------------------------|
|                     | Verifica indirizzo email: Codice OTP                    |
| A [                 |                                                         |
| Gentile<br>il codic | candidato,<br>e di recupero è: ROIG3AO7VR               |

Figura 7 - invio codice OTP

• L'utente deve inserire il codice OTP ricevuto nell'apposito campo e premere Conferma

| Login                        |                     |                       |  |
|------------------------------|---------------------|-----------------------|--|
|                              | Codice Fiscale:     |                       |  |
|                              | LFABTE80A41F257H    |                       |  |
|                              | Codice di conferma: | 2 <u></u>             |  |
|                              | ROIG3A07VR ×        | Invia un nuovo codice |  |
|                              | Indietro Conferma   |                       |  |
| Sei un nuovo utente? REGISTR | ITAI                |                       |  |

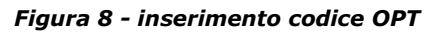

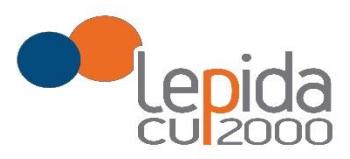

• Inserito il codice OTP, il sistema chiede il cambio password; inseriti i dati richiesti e premuto Conferma, un messaggio comunica l'avvenuto cambio

| Cambio Password |                   |
|-----------------|-------------------|
|                 | Nuova Password:   |
|                 | Ripeti Password:  |
|                 |                   |
|                 | Indietro Conferma |

Figura 9 - cambio password

• Viene ripresentata la schermata di login (Figura 1) da cui poter effettuare l'accesso inserendo la nuova password.

# 3 Informazioni di carattere generale

Un medico può presentare domanda ad una o più Aziende USL; ogni domanda necessita del pagamento di una corrispondente e distinta imposta di bollo.

### 3.1 Stati della domanda

Una domanda può essere in uno dei seguenti stati:

- Aperta  $\rightarrow$  il medico ha iniziato la compilazione della domanda ma non l'ha completata
- Chiusa → il medico ha completato la domanda e tutti i dati obbligatori sono stati inseriti
- Non Presentata  $\rightarrow$  il medico non ha ancora fatto domanda per quella Azienda

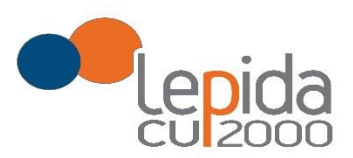

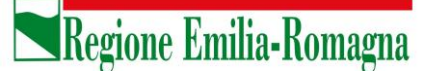

# 3.2 Domande importate dal sistema Regionale

Da gennaio 2019 i medici che presentano domanda per essere inseriti nella graduatoria regionale per la medicina generale, possono già esprimere la volontà ad essere inseriti nelle specifiche graduatorie aziendali per incarichi provvisori o di sostituzione.

Le domande di inserimento nella graduatoria regionale nelle quali è stata espressa questa disponibilità sono state importate automaticamente nel sistema e risultano in stato Chiusa. Per tutte e sole queste domande sono ritenuti validi l'attestato di pagamento dell'imposta di bollo e il documento di identità presentati con la domanda di inserimento nella graduatoria regionale.

# 3.3 Recepimento domande da parte delle Aziende

Al termine del periodo ammesso per la presentazione delle domande, verranno prese in considerazione, ossia considerate INVIATE, solo le domande che risultano in stato CHIUSA. Come data di Invio viene considerata la data di Chiusura della domanda.

## 3.4 Muoversi tra le pagine

Per muoversi tra le pagine della domanda, qualora non sia previsto in automatico dal sistema, utilizzare sempre e solo i **pulsanti Avanti e Indietro** messi a disposizione dal sistema stesso.

# 3.5 Salvataggi intermedi

Ogni pagina presenta il pulsante Salva, con il quale vengono salvati i dati di quella sola pagina. Si può uscire dal portale (Logout) anche senza aver completato l'inserimento della domanda e procedere in un tempo successivo al completamento. Sono memorizzati solo i dati delle pagine salvate sino a quel momento. La domanda risulta così in stato **Aperta**.

# 4 Compilazione della domanda – settori della Medicina Generale

Eseguito l'accesso si apre una schermata con due sezioni: Medici Medicina Generale e Pediatri Libera Scelta, in cui sono visualizzate, tutte le Aziende per le quali è possibile fare domanda per la specifica sezione.

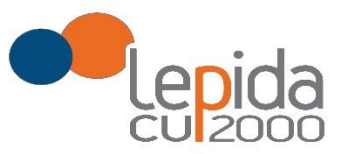

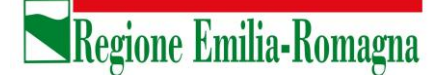

Per la presentazione di domanda per i settori della Medicina convenzionata, selezionare la sezione **Medici Medicina Generale** 

|                                                                                             | SER                                                                                                    | EVIZIO SANITARIO REGIONALE<br>ILIA-ROMAGNA                                                                                            |                                                  |                                      |
|---------------------------------------------------------------------------------------------|----------------------------------------------------------------------------------------------------|----------------------------------------------------------------------------------------------------|--------------------------------------------------|--------------------------------------|
| manda per l'inserimento                                                                     | ) nelle graduatorie delle Aziende USL per il conferiment                                                                                                    | nto di incarichi a tempo determinato nei settori della Mer<br>di libera scetta                                                        | dicina Generale convenzio                        | nata e della pediatr                 |
| Benvenuto<br>NDOCINA DOTTOR                                                                 | ESSA                                                                                                    |                                                                                                    | A Prof                                           | in fèlonut                           |
|                                                                                             |                                                                                                    |                                                                                                    |                                                  | no evicogour                         |
| Vedici Medicina Genera<br>Al termine del periodo d                                          | e Pediatri Libera Scelta<br>I presentazione delle domande, verranno considerate                                                                                                    | valide solo le domande in stato CHIUSA                                                                                                | M                                                | anuale Utente 👔                      |
| Medici Medicina Genera<br>Al termine del periodo d<br>Azienda                               | Pediatri Libera Scelta<br>E presentazione delle domande, verranno considerate<br>Descrizione                                                                                           | valide solo le domande in stato CHIUSA<br>Presentazione Domanda                                                                       | M                                                | anuale Utente 🕜<br>Azione            |
| Medici Medicina Genera<br>Al termine del periodo d<br>Azienda<br>AUSL BOLOGNA               | Pediatri Libera Scelta<br>9 presentazione delle domande, verranno considerate<br>Descrizione<br>TEST-Bologna-Graduatorie Aziendali Medicina Ge                                         | valide solo le domande in stato CHIUSA<br>Presentazione Domanda<br>nerale 2020 15/11/2019 al 31/12/2019                               | M<br>Domanda<br>Non Presentata                   | anuale Utente 🕜<br>Azione            |
| Medici Medicina Genera<br>Al termine del periodo d<br>Azienda<br>AUSL BOLOGNA<br>AUSL IMOLA | Pediatri Libera Scetta  presentazione delle domande, verranno considerate  Descrizione TEST-Bologna-Graduatorie Aziendali Medicina Gene TEST-Imola-Graduatorie Aziendali Medicina Gene | valide solo le domande in stato CHIUSA  Presentazione Domanda nerale 2020 15/11/2019 al 31/12/2019 rale 2020 15/11/2019 al 31/12/2019 | M<br>Domanda<br>Non Presentata<br>Non Presentata | anuale Utente 🖗<br>Azione<br>Compila |

Figura 10 – Medicina Generale: Elenco delle Aziende per cui è possibile presentare domanda

Il candidato vede una riga per ogni Azienda USL e lo stato della propria domanda riferito a tale Azienda.

Qualora l'utente, in sede di iscrizione alla graduatoria regionale abbia espresso la propria disponibilità ad essere inserito anche nelle graduatorie aziendali, il sistema recupera dal sistema delle graduatorie regionali le disponibilità espresse sulle aziende; queste domande si presentano in stato CHIUSA.

Un messaggio invita a controllare comunque i dati della/delle domande trasmesse dal sistema delle graduatorie regionali e ad integrarli ove richiesto.

Solo per queste domande il pagamento del bollo si considera assolto, facendo fede quello della domanda regionale, mentre occorre il pagamento del bollo per presentare eventuali altre domande su aziende per le quali non era stata data la disponibilità.

Mediante i pulsanti Compila / Modifica, si accede alla maschera per l'inserimento della domanda.

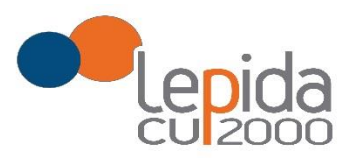

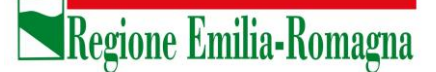

La domanda, per la medicina generale, si articola in 3 sezioni di compilazione: Base, Dettaglio e Conferma

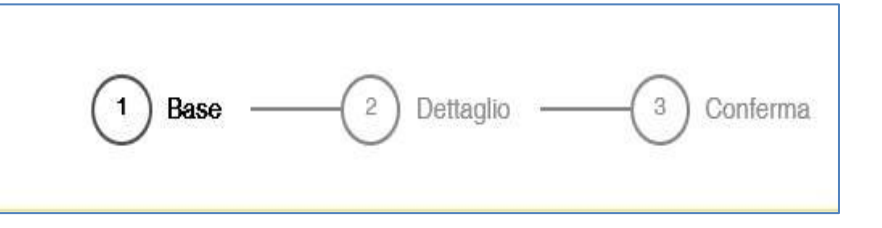

Figura 11 - Sezioni di compilazione della domanda

Nelle sezioni, i dati OBBLIGATORI sono sempre contrassegnati con un  $\ast$  .

#### 4.1.1 Base

La sezione Base si compone di tre sotto sezioni:

- I tuoi dati anagrafici
- Graduatorie disponibili
- Dati della domanda

ogni sottosezione si espande cliccando sulla freccia a destra.

|                         | 1 Base2 Dettaglio3 Conferma |   |
|-------------------------|-----------------------------|---|
| I tuoi dati anagrafici  |                             | C |
| Graduatorie Disponibili |                             | ~ |
| Dati della domanda      |                             | ~ |
|                         | Salva Avanti                |   |

Figura 12 - Sezione Base

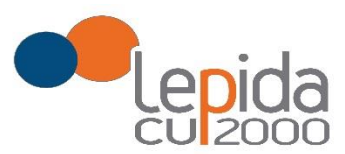

### 4.1.1.1 I tuoi dati anagrafici

Vengono visualizzati i dati anagrafici che sono stati inseriti dal medico in fase di registrazione.

#### Attenzione!

Un messaggio invita a controllare i dati del Profilo e, nel caso sia la prima domanda che viene compilata dopo la registrazione, un messaggio invita a completare i dati del Profilo per poter proseguire nella compilazione della domanda.

Per le domande importate dal sistema della graduatoria regionale i dati del profilo sono quelli inseriti nella domanda di iscrizione alla graduatoria regionale.

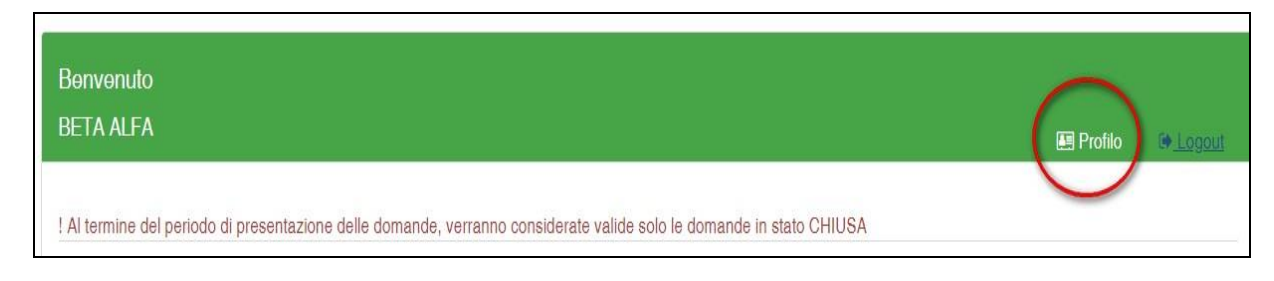

Figura 13 - Modifica-Visualizzazione del Profilo

Il pulsante "Profilo" in alto a destra permette di visualizzare, completare e modificare i dati del proprio Profilo.

Completati o modificati i dati del Profilo, premere **Salva** e poi il tasto **Indietro** posto in alto a destra; si ritorna in questo modo alla pagina di compilazione della domanda.

(NON utilizzare la freccia  $\leftarrow$  del browser per tornare indietro).

#### **Attenzione!**

La modifica del profilo è possibile durante tutto il periodo ammesso per la presentazione delle domande. Alla fine del periodo ammesso per la presentazione delle domande, il profilo viene "congelato" e i dati in esso registrati vengono associati a TUTTE le domande in stato CHIUSA, anche a quelle chiuse precedentemente alla modifica del profilo. Poiché il medico alla chiusura della domanda riceve una mail con allegato il pdf della domanda presentata, ci potrebbe quindi essere una diversità tra i dati del profilo presenti nella stampa e i dati del profilo recepiti dall'Azienda, che saranno quelli ultimi e più aggiornati forniti dall'utente stesso. Qualora il medico debba comunicare, alla/alle Aziende per le quali ha presentato domanda, eventuali variazioni al

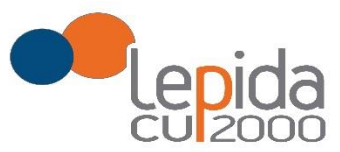

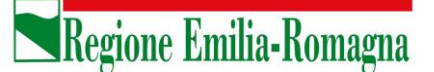

proprio profilo **dopo il periodo ammesso di presentazione delle domande**, potrà farlo solo tramite canali extra sistema.

Il sistema evidenzia le domande chiuse in data precedente all'ultima modifica del profilo con la

seguente simbologia : Chiusa 🔬 .

È previsto, qualora utilizzato dall'azienda, anche un altro recapito per invio comunicazioni, in subordine alla PEC o all'indirizzo di posta elettronica, per l'eventuale invio di comunicazioni postali.

#### 4.1.1.2 Graduatorie disponibili

In questa sezione viene presentato l'elenco dei settori della medicina generale convenzionata per i quali è possibile, relativamente all'Azienda selezionata, fare domanda di inserimento in graduatoria. Occorre selezionare almeno uno dei settori .

| Graduatorie Disponibili                            | ~ |
|----------------------------------------------------|---|
| E' possibile iscriversi alle seguenti graduatorie: |   |
| ASSISTENZA PRIMARIA                                |   |
| CONTINUITA' ASSISTENZIALE                          |   |
| MEDICINA DI EMERGENZA                              |   |
| MEDICINA DEI SERVIZI                               |   |
|                                                    |   |

Figura 14 – Selezione della graduatoria di settore di interesse

Nel caso il medico sia iscritto alla graduatoria regionale verranno mostrati in automatico la posizione e il punteggio della graduatoria regionale. Il medico, con il salvataggio della domanda, dichiara la correttezza dei dati mostrati.

#### 4.1.1.3 Dati della domanda

In questa sessione il candidato fornisce le informazioni utili alla formazione della graduatoria. Il candidato viene guidato nella compilazione e alcune domande vengono formulate in base alle risposte fornite in precedenza.

N.B. Qualora si possiedano più periodi di Incarico a Tempo Determinato di Continuità Assistenziale presso l'azienda, indicare l'ultimo in ordine di tempo; sarà cura dell'Azienda ricostruire altri periodi utili.

Lepida S.c.p.A.

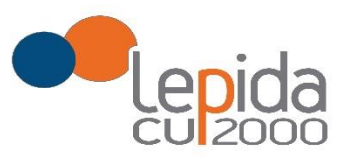

### 4.1.2 Dettaglio

In questa sezione è possibile indicare eventuali esperienze in ambito SSN e presso istituti penitenziari.

N.B. Per l'esperienza presso istituti penitenziari, è obbligatorio inserire data inizio e data fine; nel caso la data di fine sia posteriore alla data di chiusura della domanda, l'Azienda considererà come data di fine periodo, ai fini del calcolo dell'esperienza, la data di chiusura della domanda.

#### 4.1.3 Conferma

È la sezione in cui è possibile caricare copia dei documenti obbligatoriamente da allegare che sono:

- attestazione imposta bollo
- documento di identità

Gli allegati vanno caricati sul sistema e sono ammessi solo i formati jpeg e pdf.

Alcune Aziende possono richiedere anche un indirizzo postale; nel caso la domanda sia fatta per tali Aziende, il sistema, in automatico darà in questa sezione la possibilità di inserire l'indirizzo.

### Per le SOLE domande recuperate dal sistema della graduatoria regionale, valgono i documenti di identità e di pagamento del bollo presentati e caricati su tale sistema; in questo caso la sezione non richiede il caricamento dei documenti .

#### 4.1.3.1 Attestazione imposta di bollo

Ogni domanda necessita di un bollo, ad eccezione di quelle recuperate dal sistema delle graduatorie regionali. Il medico può scaricare da questa sezione il modulo di attestazione pagamento dell'imposta di bollo, lo dovrà compilare e poi applicarvi la marca da bollo. Dovrà poi scansionare – in formato pdf o jpeg – il modulo e provvedere al suo caricamento nell'apposito campo previsto dal sistema.

Il sistema richiede obbligatoriamente anche il codice identificativo del BOLLO (riportato anche sul modulo) e controlla che sia diverso da altri codici identificativi inseriti precedentemente per altre domande.

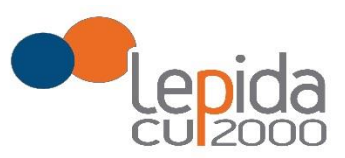

#### 4.1.3.2 Documento di identità

È obbligatorio, ad esclusione delle domande recuperate dal sistema delle graduatorie regionali, allegare copia scansionata, in formato pdf o jpeg, di un documento di identità; sono ammessi i seguenti tipi di documento: Carta Identità , Patente , Passaporto. Occorre inoltre indicare in chiaro anche il numero identificativo del documento di identità.

### 4.1.3.3 Chiusura della domanda

Giunti all'ultima schermata con il tasto "Salva e Chiudi Domanda" vengono salvati i dati di questa sezione e la domanda passa allo stato di CHIUSA.

Un messaggio avverte della chiusura corretta della domanda e una mail viene inviata all'indirizzo di mail generico (Email) lasciato all'atto della registrazione e registrato nel profilo. La mail avrà in allegato copia della domanda come ricevuta.

Per le domande recuperate dal sistema delle graduatorie regionali non è previsto alcun invio di mail, a meno che tali domande non vengano dall'utente modificate.

#### Attenzione!

Una domanda chiusa, comprese quelle recuperate dal sistema delle graduatorie regionali, può essere modificata fino al termine del periodo ammesso per la presentazione delle domande; per tale motivo, le domande, anche in stato di CHIUSA, saranno considerate dalle Aziende solo al termine del periodo di presentazione delle domande.

Se una domanda chiusa viene riaperta e poi modificata, al termine, con il pulsante "Salva e Chiudi Domanda", viene spedita al medico un'altra mail con allegata copia della nuova domanda modificata. Se la domanda che è stata modificata era tra quelle recuperate dal sistema delle graduatorie regionali, nella stampa vengono riportati, per i dati di bollo e documento di identità, i riferimenti ai nomi dei file attribuiti dal sistema delle graduatorie regionali.

### 4.1.3.4 Invio delle domande

Al termine del periodo ammesso per l'invio delle domande, il sistema considera solo le domande in stato CHIUSA e le trasmette alle Aziende di competenza.

Come data di Invio viene considerata la data di Chiusura della domanda.

Solo a questo punto le Aziende procederanno alla valutazione delle domande ai fini della formulazione delle graduatorie.

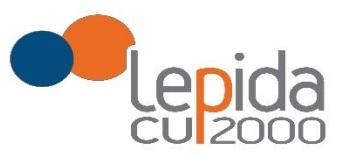

# 5 Compilazione della domanda – Pediatria di Libera Scelta

Eseguito l'accesso si apre una schermata con due sezioni: Medici Medicina Generale e Pediatri Libera Scelta, in cui sono visualizzate, tutte le Aziende per le quali è possibile fare domanda. Per la presentazione di domanda per la Pediatria, selezionare la sezione **Pediatri Libera Scelta**.

|                           |                                                 | SERVIZIO SANITARIO REGIONALE<br>EMILIA-ROMAGNA                                     |                        |                            |
|---------------------------|-------------------------------------------------|------------------------------------------------------------------------------------|------------------------|----------------------------|
| Domanda per l'inserimento | nelle graduatorie delle Aziende USL per il conf | erimento di incarichi a tempo determinato nei settori della Me<br>di libera scelta | edicina Generale conve | nzionata e della pediatria |
| Benvenuto<br>C cc M mm    |                                                 |                                                                                    | E                      | Profilo 🕞 Logout           |
| Medici Medicina General   | e Pediatri Libera Scelta                        |                                                                                    |                        |                            |
| Arianda                   | Passeriazione delle domande, verranno consi     | Bracenterione Demande                                                              | Domondo                | Manuale Utente 🕜           |
| AUSL FERRARA              | Graduatoria Pediatri Libera Scelta Ferrara 2    | 020 01/10/2019 al 31/12/2020                                                       | Non Presentata         | Compila                    |
| AUSL IMOLA                | TEST-Graduatoria Pediatri Libera Scelta IM      | OLA anno 2020 15/11/2019 al 31/12/2019                                             | Non Presentata         | Compila                    |
| AUSL MODENA               | Graduatoria Pediatri Libera Scelta Modena 2     | 2020 01/10/2019 al 31/03/2020                                                      | Non Presentata         | Compila                    |

Figura 15 – Pediatria: Elenco delle Aziende per cui è possibile presentare domanda

Il candidato vede una riga per ogni Azienda USL e lo stato della propria domanda riferito a tale Azienda.

Qualora l'utente, in sede di iscrizione alle graduatorie regionali abbia espresso la propria disponibilità ad essere inserito anche nelle graduatorie aziendali, il sistema recupera dal sistema delle graduatorie regionali le disponibilità espresse sulle aziende; queste domande si presentano già in stato CHIUSA.

Un messaggio invita a controllare comunque i dati della/delle domande trasmesse dal sistema delle graduatorie regionali e ad integrarli ove richiesto.

Solo per le domande recuperate dal sistema delle graduatorie regionali il pagamento del bollo si considera assolto, facendo fede quello della domanda regionale, mentre occorre il pagamento del bollo per presentare eventuali altre domande su aziende per le quali non era stata data la disponibilità.

Lepida S.c.p.A.

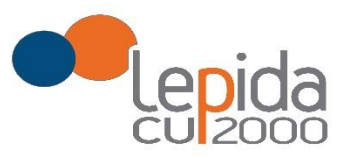

Mediante i pulsanti Compila / Modifica, si accede alla maschera per l'inserimento della domanda. La domanda per la Pediatria di Libera Scelta, a differenza di quella per la medicina convenzionata, si articola in sole 2 sezioni di compilazione: Base e Conferma

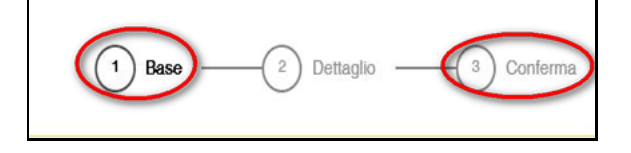

Figura 16 - Sezioni di compilazione della domanda per la Pediatria

Nelle sezioni, i dati OBBLIGATORI sono sempre contrassegnati con un  $\ensuremath{^*}$  .

### 5.1 Base

La sezione Base si compone di tre sotto sezioni:

- I tuoi dati anagrafici
- Dati della domanda
- Dichiara

ogni sottosezione si espande cliccando sulla freccia a destra.

| TEST-Graduatoria Pediatri Libera Scelta IMOLA anno 2020<br>Periodo di compilazione della domanda 15/11/2019 al 31/12/2019 |          |           |            |
|----------------------------------------------------------------------------------------------------|----------|-----------|------------|
|                                                                                                    | 🕩 Logout | 🖽 Profilo | ← Indietro |
| 1 Base 2 Dettaglio 3 Conferma                                                                                             |          |           |            |
| I tuoi dati anagrafici                                                                                                    |          |           | $\odot$    |
| Dati della domanda                                                                                                    |          |           | ~          |
| Dichiara                                                                                                    |          |           | ~          |

Figura 17 – Pediatria – Sezione Base

#### 5.1.1 I tuoi dati anagrafici

Vengono visualizzati i dati anagrafici che sono stati inseriti dal medico in fase di registrazione. <u>Attenzione!</u>

Lepida S.c.p.A.

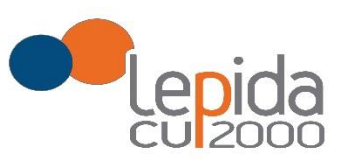

Un messaggio invita a controllare i dati del Profilo e, nel caso sia la prima domanda che viene compilata dopo la registrazione, un messaggio invita a completare i dati del Profilo per poter proseguire nella compilazione della domanda.

Per le domande importate dal sistema della graduatoria regionale i dati del profilo sono quelli inseriti nella domanda di iscrizione alla graduatoria regionale.

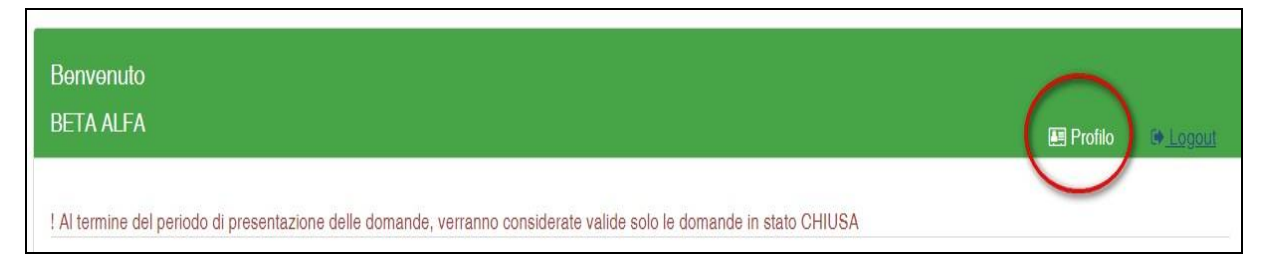

Figura 18 - Modifica-Visualizzazione del Profilo

Il pulsante "Profilo" in alto a destra permette di visualizzare, completare e modificare i dati del proprio Profilo.

Completati o modificati i dati del Profilo, premere **Salva** e poi il tasto **Indietro** posto in alto a destra; si ritorna in questo modo alla pagina di compilazione della domanda.

(NON utilizzare la freccia ← del browser per tornare indietro).

#### Attenzione!

La modifica del profilo è possibile durante tutto il periodo ammesso per la presentazione delle domande. Alla fine del periodo ammesso per la presentazione delle domande, il profilo viene "congelato" e i dati in esso registrati vengono associati a TUTTE le domande in stato CHIUSA, anche a quelle chiuse precedentemente alla modifica del profilo. Poiché il medico alla chiusura della domanda riceve una mail con allegato il pdf della domanda presentata, ci potrebbe quindi essere una diversità tra i dati del profilo presenti nella stampa e i dati del profilo recepiti dall'Azienda, che saranno quelli ultimi e più aggiornati forniti dall'utente stesso. Qualora il medico debba comunicare, alla/alle Aziende per le quali ha presentato domanda, eventuali variazioni al proprio profilo **dopo il periodo ammesso di presentazione delle domande**, potrà farlo solo tramite canali extra sistema.

Il sistema evidenzia le domande chiuse in data precedente all'ultima modifica del profilo con la

seguente simbologia : Chiusa 🔬 .

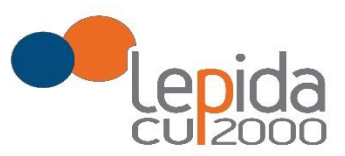

### 5.1.2 Dati della domanda

In questa sessione il candidato fornisce le informazioni utili alla formazione della graduatoria.

#### 5.1.3 Dichiara

Il sistema controlla se il medico risulta iscritto alla graduatoria regionale per la Pediatria e in questa sezione restituisce il risultato di tale verifica e nel caso il medico sia iscritto alla graduatoria regionale verrà mostrato in automatico il punteggio e la posizione in graduatoria regionale. Il medico, con il salvataggio della domanda, dichiara la correttezza dei dati mostrati.

### 5.2 Conferma

È la sezione in cui è possibile caricare copia dei documenti obbligatoriamente da allegare che sono:

- attestazione imposta bollo
- documento di identità

Gli allegati vanno caricati sul sistema e sono ammessi solo i formati jpeg e pdf.

Alcune Aziende possono richiedere anche un indirizzo postale; nel caso la domanda sia fatta per tali Aziende, il sistema, in automatico darà in questa sezione la possibilità di inserire l'indirizzo.

Per le SOLE domande recuperate dal sistema della graduatoria regionale, valgono i documenti di identità e di pagamento del bollo presentati e caricati su tale sistema; in questo caso la sezione non richiede il caricamento dei documenti .

#### 5.2.1 Attestazione imposta di bollo

Ogni domanda necessita di un bollo, ad eccezione di quelle recuperate dal sistema delle graduatorie regionali. Il medico può scaricare da questa sezione il modulo di attestazione pagamento dell'imposta di bollo, lo dovrà compilare e poi applicarvi la marca da bollo. Dovrà poi scansionare – in formato pdf o jpeg – il modulo e provvedere al suo caricamento nell'apposito campo previsto dal sistema.

Il sistema richiede obbligatoriamente anche il codice identificativo del BOLLO (riportato anche sul modulo) e controlla che sia diverso da altri codici identificativi inseriti precedentemente per altre domande.

Lepida S.c.p.A.

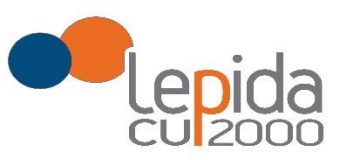

### 5.2.2 Documento di identità

È obbligatorio, ad esclusione delle domande recuperate dal sistema delle graduatorie regionali, allegare copia scansionata, in formato pdf o jpeg, di un documento di identità; sono ammessi i seguenti tipi di documento: Carta Identità , Patente , Passaporto. Occorre inoltre indicare in chiaro anche il numero identificativo del documento di identità.

### 5.2.3 Chiusura della domanda

Giunti all'ultima schermata con il tasto "Salva e Chiudi Domanda" vengono salvati i dati di questa sezione e la domanda passa allo stato di CHIUSA.

Un messaggio avverte della chiusura corretta della domanda e una mail viene inviata all'indirizzo di mail generico (Email) lasciato all'atto della registrazione e registrato nel profilo. La mail avrà in allegato copia della domanda come ricevuta.

Per le domande recuperate dal sistema delle graduatorie regionali non è previsto alcun invio di mail, a meno che tali domande non vengano dall'utente modificate.

#### Attenzione!

Una domanda chiusa, comprese quelle recuperate dal sistema delle graduatorie regionali, può essere modificata fino al termine del periodo ammesso per la presentazione delle domande; per tale motivo, le domande, anche in stato di CHIUSA, saranno considerate dalle Aziende solo al termine del periodo di presentazione delle domande.

Se una domanda chiusa viene riaperta e poi modificata, al termine, con il pulsante "Salva e Chiudi Domanda", viene spedita al medico un'altra mail con allegata copia della nuova domanda modificata. Se la domanda che è stata modificata era tra quelle recuperate dal sistema delle graduatorie regionali, nella stampa vengono riportati, per i dati di bollo e documento di identità, i riferimenti ai nomi dei file attribuiti dal sistema delle graduatorie regionali.

#### 5.2.4 Invio delle domande

Al termine del periodo ammesso per l'invio delle domande, il sistema considera solo le domande in stato CHIUSA e le trasmette alle Aziende di competenza.

Come data di Invio viene considerata la data di Chiusura della domanda. Le Aziende procederanno solo allora alla loro valutazione ai fini della formulazione delle graduatorie.